## MSC 漏装操作申请操作手册 2025-03

## 一、 登录方式

1、首先打开联东官网,进入系统如下图所示,订舱代理输入账户和密码 进行登录。

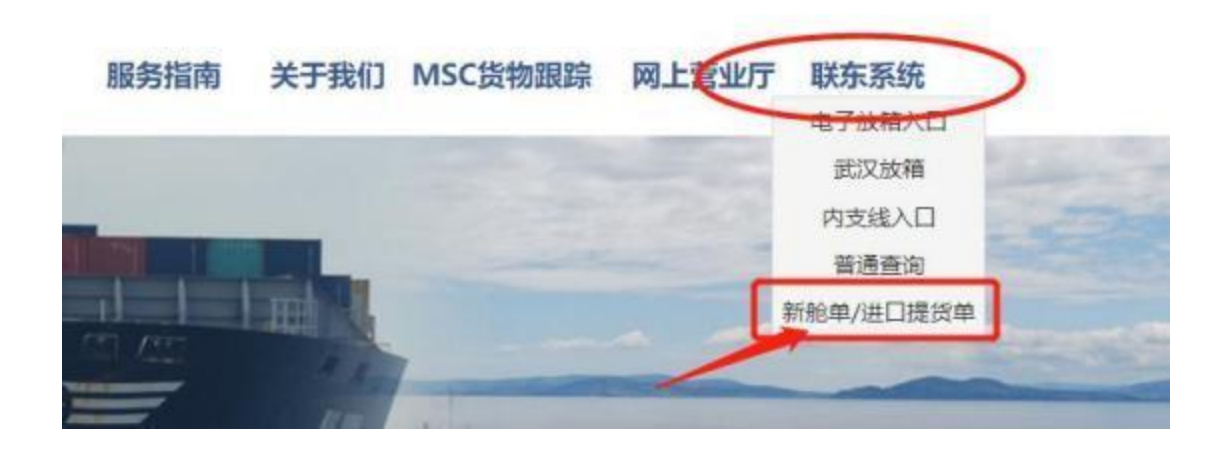

2、在业务信息栏中找到页面"MSC 漏装操作申请",在此页面进行操作。见下图: 二、功能页面 业务查询

❑ MSC漏装操作申请

| 首页  | MSC漏装操 | 作申请  | ×        |      |       |      |           |   |             |   |      |   |     |   |     |   |               |   |
|-----|--------|------|----------|------|-------|------|-----------|---|-------------|---|------|---|-----|---|-----|---|---------------|---|
| の道  | 询 へ漏装  | 🗙 取消 | í 🖍 恢复 👹 | 学出   |       |      |           |   |             |   |      |   |     |   |     |   |               | 1 |
| 船名: | 请输入    |      | 进/出:     |      | 实霜:   |      | 🖸 实离:     |   |             | • | 选船   |   |     |   |     |   |               |   |
| 提单号 |        | 8    |          |      | 1     |      | 1 Anna an |   | States of a | _ |      |   |     | _ |     |   | 1             |   |
|     | 原船名    |      | 原航次      | 原提单号 |       | 海关编码 | 新船名       |   | 新航次         |   | 提交时间 |   | 原船号 |   | 流水号 |   | 取消或恢复         |   |
|     | 请输入    | ▼ 18 | 明入 ¥     | 请输入  | ▼ 请输入 | Y    | 请输入       | ~ | 请输入         | ~ | 请输入  | ~ | 请输入 | * | 请输入 | ~ | 请输入           | × |
|     |        |      |          |      |       |      |           |   |             |   |      |   |     |   |     |   |               |   |
|     |        |      |          |      |       |      |           |   |             |   |      |   |     |   |     |   |               |   |
|     |        |      |          |      |       |      |           |   |             |   |      |   |     |   |     |   |               |   |
|     |        |      |          |      |       |      |           |   |             |   |      |   |     |   |     |   |               |   |
|     |        |      |          |      |       |      |           |   |             |   |      |   |     |   |     |   |               |   |
|     |        |      |          |      |       |      |           |   |             |   |      |   |     |   |     |   |               |   |
|     |        |      |          |      |       |      |           |   |             |   |      |   |     |   |     |   |               |   |
|     |        |      |          |      |       |      |           |   |             |   |      |   |     |   |     |   |               |   |
|     |        |      |          |      |       |      |           |   |             |   |      |   |     |   |     |   |               |   |
|     |        |      |          |      |       |      |           |   |             |   |      |   |     |   |     |   |               |   |
|     |        |      |          |      |       |      |           |   |             |   |      |   |     |   |     |   |               |   |
|     |        |      |          |      |       |      |           |   |             |   |      |   |     |   |     |   |               |   |
|     |        |      |          |      |       |      |           |   |             |   |      |   |     |   |     |   |               |   |
|     |        |      |          |      |       |      |           |   |             |   |      |   |     |   |     |   |               |   |
|     |        |      |          |      |       |      |           |   |             |   |      |   |     |   |     |   |               |   |
|     |        |      |          |      |       |      |           |   |             |   |      |   |     |   |     |   |               |   |
|     |        |      |          |      |       |      |           |   |             |   |      |   |     |   |     |   |               |   |
| 100 | • N 4  | 0 /  | 0 🕨 🎽 💈  |      |       |      |           |   |             |   |      |   |     |   |     |   | 每页 1000 条,共 0 | 条 |

## 三、操作流程

1、输入船名航次提单号进行查询。

选中检索出的数据点击"漏装"按钮进行漏装操作,在弹出的窗口中填写海关编码,点击确认即可。

| 首页 MSC    | i装操作申请 ×                   |       |       |       |       |       |       |       |                 |
|-----------|----------------------------|-------|-------|-------|-------|-------|-------|-------|-----------------|
| ♪ 査询 → 漏  | 装 🗙 取消 🖍 恢复                | ₩ 尋出  |       |       |       |       |       |       |                 |
| 船名: 请输入   | 遗/出                        | 4:    | 实罪:   | 🖸 实高: |       | □ 选船  |       |       |                 |
| 提单号,      |                            |       |       |       |       |       |       |       |                 |
| 原角        | 站 原航次                      | 原提单号  | 海关编码  | 新船名   | 新航次   | 提交时间  | 原船号   | 流水号   | 取清或恢复           |
| 请输入       | ▼ 请输入                      | ▼ 请输入 | ▼ 请输入 | ▼ 请输入 | ▼ 请输入 | ▼ 请输入 | ▼ 请输入 | ▼ 请输入 | ▼ 请输入           |
|           |                            |       |       |       |       |       |       |       |                 |
|           |                            |       |       |       |       |       |       |       |                 |
|           |                            |       |       |       |       |       |       |       |                 |
|           |                            |       |       |       |       |       |       |       |                 |
|           |                            |       |       |       |       |       |       |       |                 |
|           |                            |       |       |       |       |       |       |       |                 |
|           |                            |       |       |       |       |       |       |       |                 |
|           |                            |       |       |       |       |       |       |       |                 |
|           |                            |       |       |       |       |       |       |       |                 |
|           |                            |       |       |       |       |       |       |       |                 |
|           |                            |       |       |       |       |       |       |       |                 |
|           |                            |       |       |       |       |       |       |       |                 |
|           |                            |       |       |       |       |       |       |       |                 |
|           |                            |       |       |       |       |       |       |       |                 |
|           |                            |       |       |       |       |       |       |       |                 |
|           |                            |       |       |       |       |       |       |       |                 |
|           |                            |       |       |       |       |       |       |       |                 |
| 400 41    |                            | -     |       |       |       |       |       |       | ET 1000 & # 5 * |
| 100 🗸 🛛 🕅 | <ul><li>U /0 ▶ ▶</li></ul> | 2     |       |       |       |       |       |       | 每贝 1000 条,共 0 条 |

| MSC 漏装操作                  | 申请 题 3                                                                           |
|---------------------------|----------------------------------------------------------------------------------|
| 请务必在亿通网<br>址: http://edi. | 电子放行信息页面中查询正确的预录编码后输入相应信息,参考地<br>easipass.com/dataportal/q.do?qn=dp_query_letpas |
| 新船名:                      |                                                                                  |
| 新航次:                      |                                                                                  |
| 海关编码:                     | 必须为18位阿拉伯数字                                                                      |
|                           | 确认取消                                                                             |
| 4                         |                                                                                  |
| 2、对需要撤销》                  | 扇装的数据可以点击"恢复"按钮撤销漏装。                                                             |

♪恢复